### Step 1: Go to the NDBC Website and go to "Give"

 $\rightarrow$  C https://www.newdestinyva.org/give ŵ A CD Ē 3 ... 53 We would love for you to join us! Click here to plan your visit. Contact (540) 656-2404 🗗 🖸 GIVE PLAN YOUR VISIT **EVENTS** NEWS HOME ABOUT MINISTRIES SERMONS 11

# Your generosity is changing lives

Simple and secure giving. Give one-time or schedule recurring giving using the options below.

But who am I, and what is my people, that we should be able to offer so willingly after this sort? For all things come of thee, and of thine own have we given thee. — 1 Chronicles 29:14

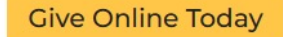

Mobile-giving app

Give using our Church App.

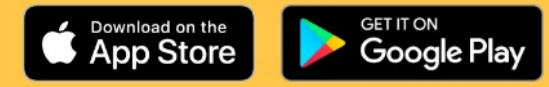

PLAN YOUR VISIT

For any questions, concerns or comments about the online giving system, please email the NDBC Finance Team (finance.ndbc@outlook.com) or call (540) 656-2404. For those who desire to use regular mail, the church mailing address is: New Destiny Baptist Church, 11903 Bowman Dr. Suite 103, Fredericksburg, VA 22408

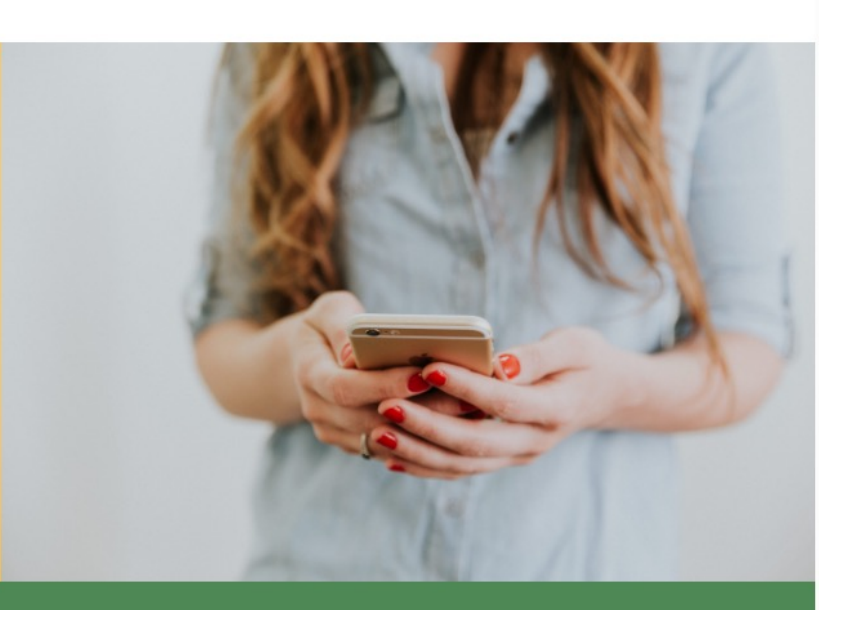

#### Step 3: Click the "Sign Up" option

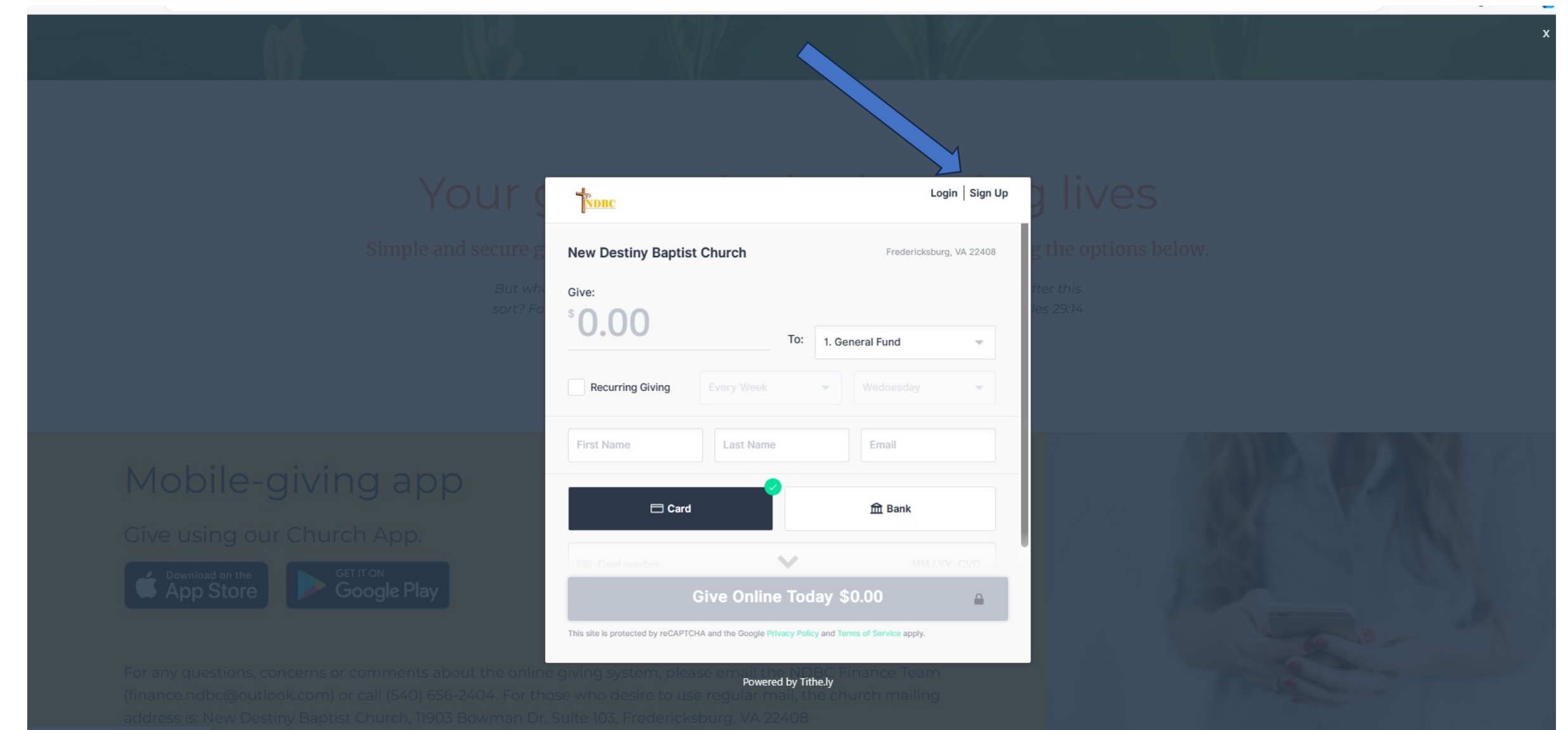

### Step 4: Select the "Create Account" option

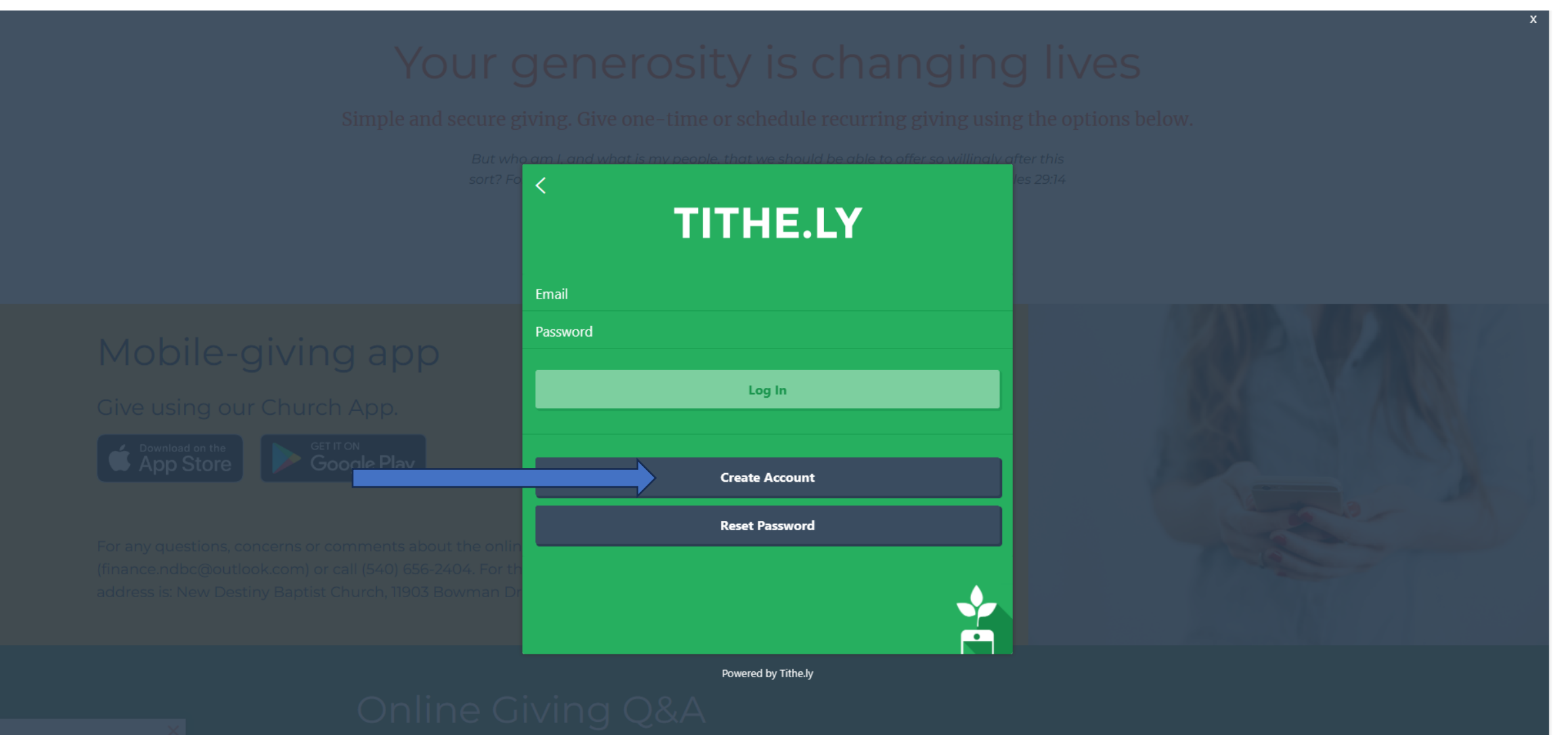

Step 5: Enter Name, Email, New Password (twice), & New 4 Digit Pin (twice) --- Be Careful That Everything Matches Click "<u>Submit</u> " when finished (will not be highlighted if everything does not match)

## Your generosity is changing lives

Simple and secure giving. Give one-time or schedule recurring giving using the options below.

# Mobile-giving app

Give using our Church App.

Covering a construction the Coogle Plant Coogle Plant Coo

For any questions, concerns or comments about the onl (finance.ndbc@outlook.com) or call (540) 656-2404. For address is: New Destiny Baptist Church, 11903 Bowman [

| on 1, and what is my people, that we should be able to offer so willing | alv c |
|-------------------------------------------------------------------------|-------|
| Create an account                                                       | Í     |
| First name                                                              |       |
| Last name                                                               |       |
| Email                                                                   |       |
| Create a password                                                       |       |
| Confirm password                                                        |       |
| Create a four digit pin                                                 |       |
| Confirm pin                                                             |       |
| Submit                                                                  | ,     |

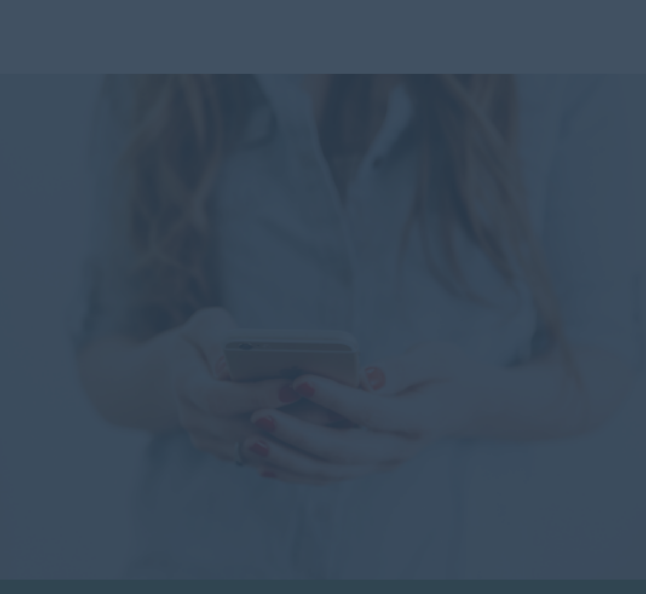

Powered by Tithe.ly

# Online Giving Q&A

### Step 6: Type in "<u>New Destiny Baptist Church</u>"

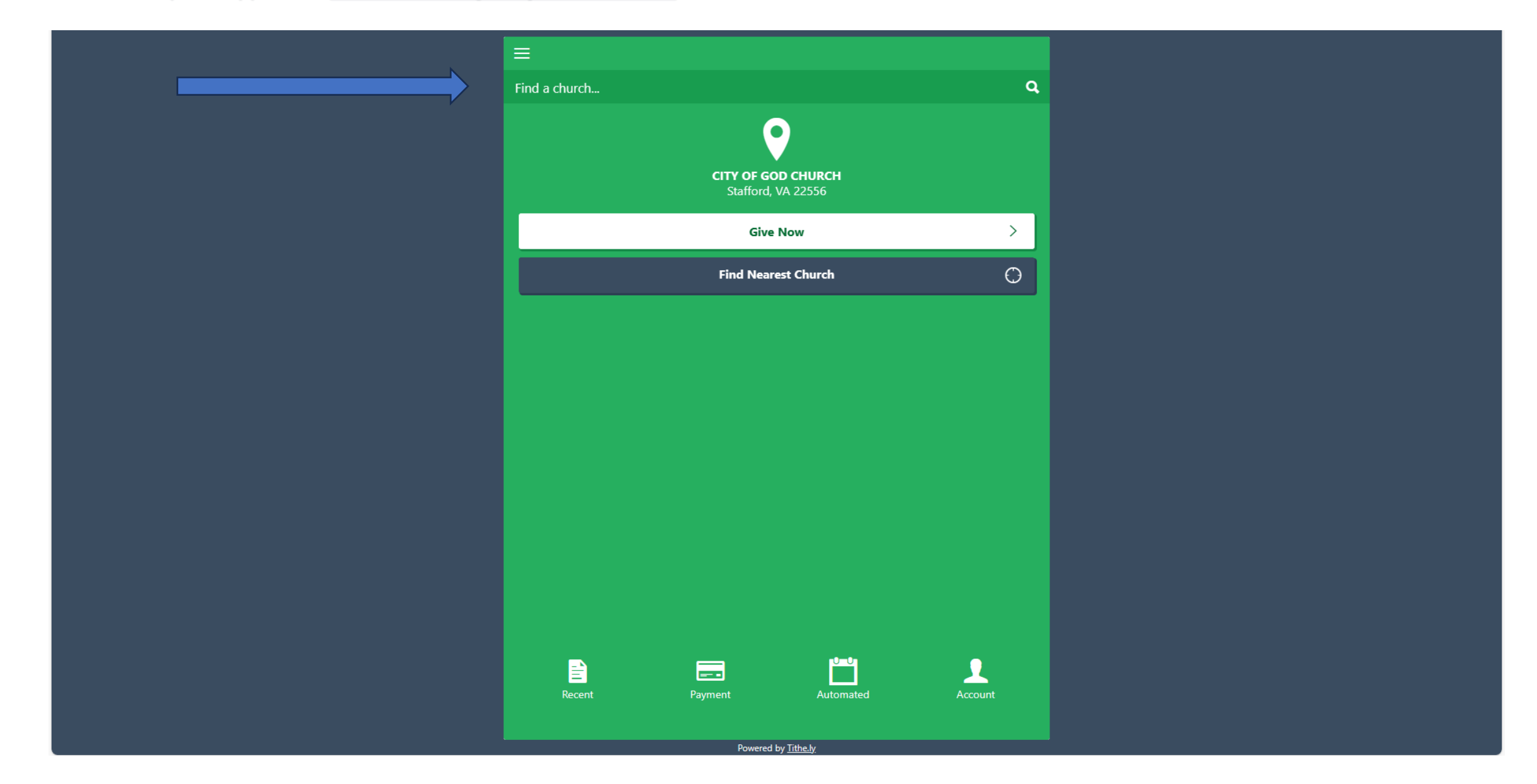

### Step 7: Select "New Destiny Baptist Church"

| ≡                                                                                            |                                       |         |  |  |
|----------------------------------------------------------------------------------------------|---------------------------------------|---------|--|--|
| New Destiny Baptist Church                                                                   |                                       | ٩       |  |  |
| <b>New Destiny Baptist Church</b><br>11903 Bowman Dr., Suite 103<br>Fredericksburg, VA 22408 |                                       | >       |  |  |
| cm<br>s                                                                                      | Y OF GOD CHURCH<br>itafford, VA 22556 |         |  |  |
|                                                                                              | Give Now                              | >       |  |  |
| Fin                                                                                          | nd Nearest Church                     | Θ       |  |  |
|                                                                                              |                                       |         |  |  |
| E E Payment                                                                                  | Automated                             | Account |  |  |
| Powered by Tithe.ly                                                                          |                                       |         |  |  |

### Step 7: Type in amount to Give

| Vour              | -                                 | Login   Sign Up          | a lives              |  |
|-------------------|-----------------------------------|--------------------------|----------------------|--|
| Simple            | LINK                              |                          | y the aptients below |  |
| Simple & Secure i | New Destiny Baptist Church        | Fredericksburg, VA 22408 | g the options below. |  |
| son               | \$100.00                          |                          | les 29:14            |  |
|                   | To:<br>Additional \$3.30 covered. | 1. General Fund 👻        |                      |  |
|                   | Recurring Giving Every 2 Weeks    | Tuesday 🔻                |                      |  |
|                   | Simon Peter                       | simon.peter@gmail.c      |                      |  |
|                   |                                   | 🛱 Bank                   |                      |  |
|                   |                                   | ш валк                   |                      |  |
|                   | Card number                       | MM / YY CVC              |                      |  |
|                   | Give Online Toda                  | ay \$103.30 🛛 🔒          |                      |  |

#### Step 8: If this is a **Recurring Giving**, Click the Box, Select How Often & Day of Week

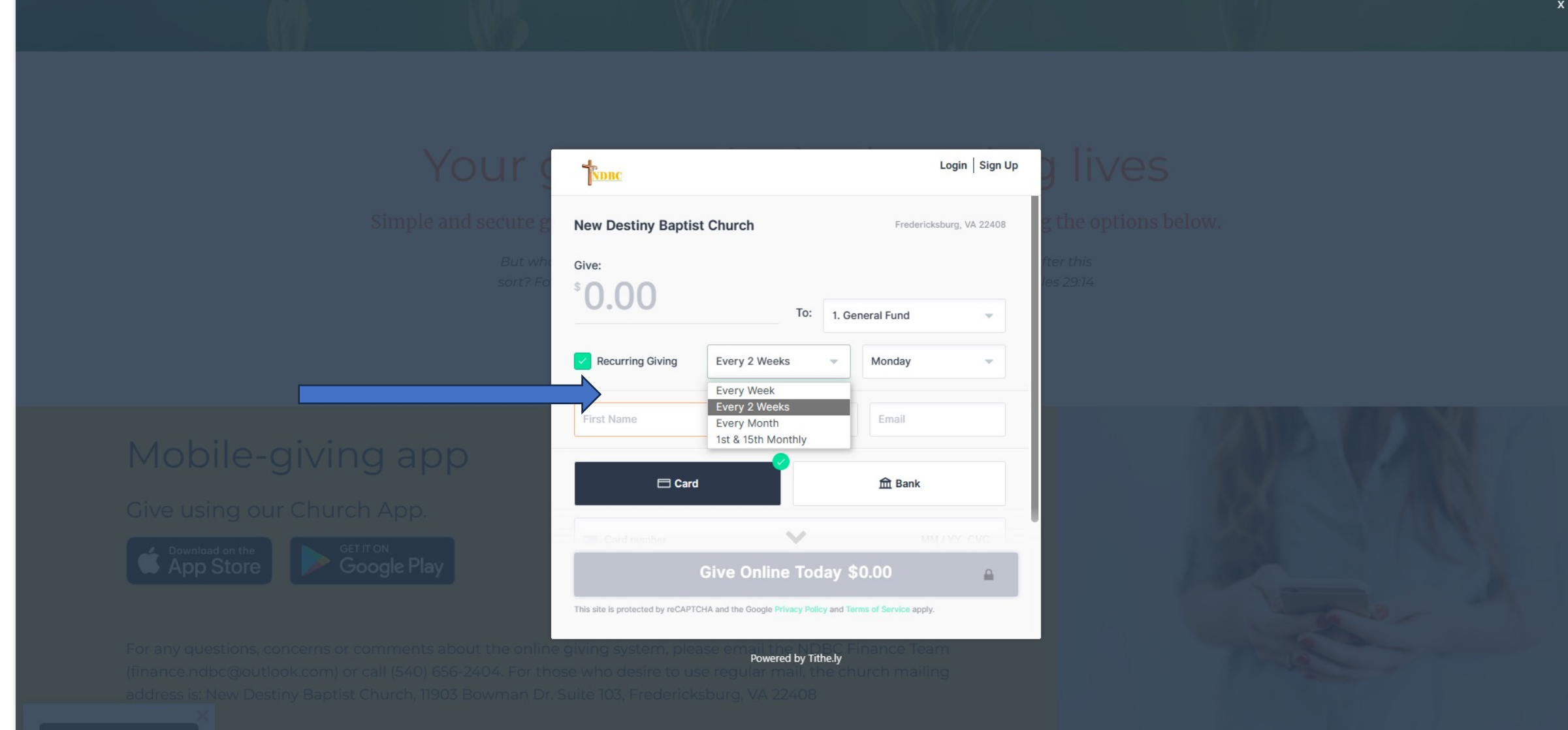

#### Step 9: Choose fund to give to

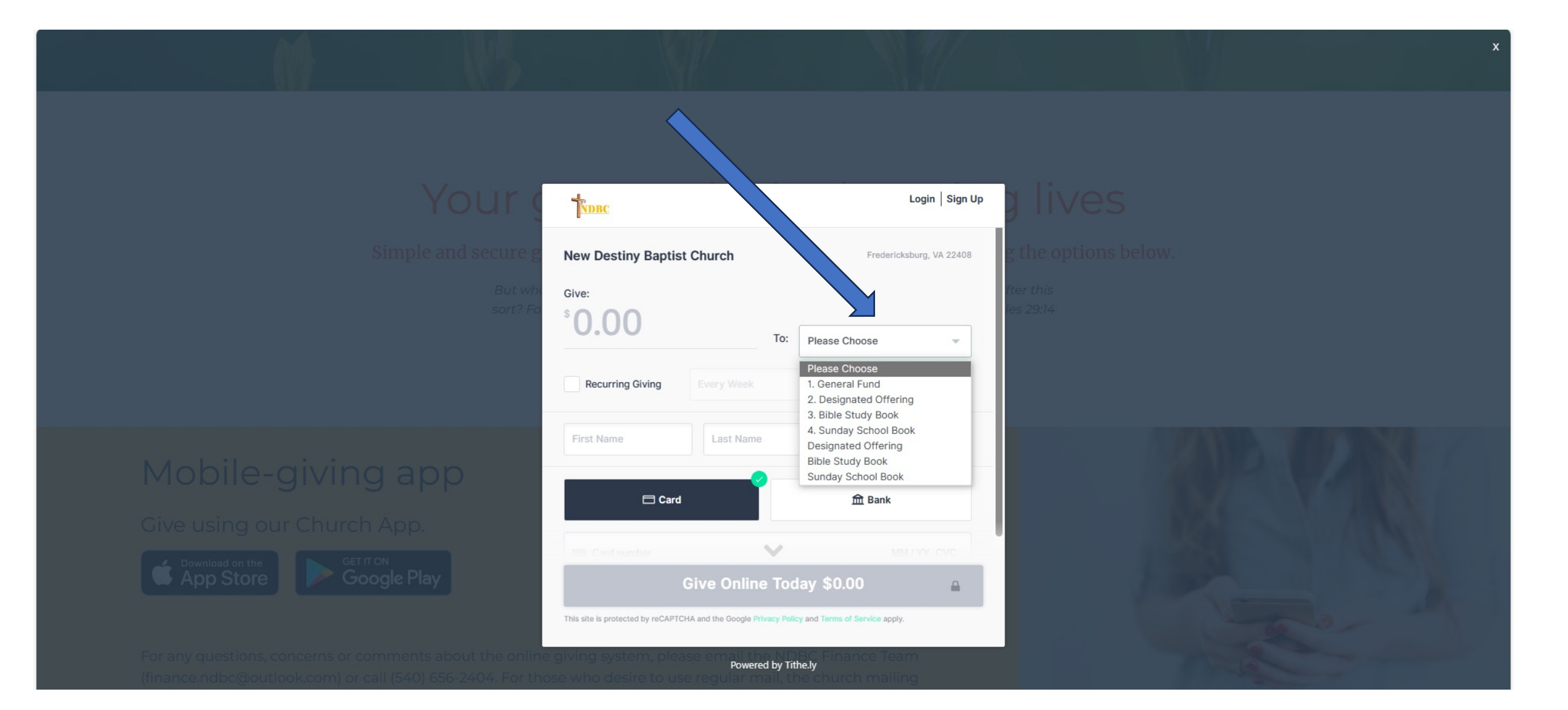

#### Step 10: To use Credit Card, select "Card"; for Bank Debit select "Bank" NOTE 1: Do include your address if the option appears NOTE 2: To ensure your entire gift is given, select "Cover Fees" option

|                                                                                                    |                                                                            |                                          |                      | x |
|----------------------------------------------------------------------------------------------------|----------------------------------------------------------------------------|------------------------------------------|----------------------|---|
|                                                                                                    |                                                                            |                                          |                      |   |
|                                                                                                    |                                                                            |                                          |                      |   |
| Your                                                                                                    | NDBC                                                                       | Login   Sign Up                          | g lives              |   |
| Simple and secure g                                                                                                    | Additional \$3.30 covered.           Recurring Giving         Every 2 Week | s v Tuesday v                            | g the options below. |   |
| But whi<br>sort? Fo                                                                                                    | Simon                                                                      | aiman patar@gmail.a                      | fter this            |   |
|                                                                                                    | Sillon                                                                     | sinon.peter@gmail.c                      |                      |   |
|                                                                                                    | Card                                                                       | <b></b> Bank                             |                      |   |
|                                                                                                    | Card number                                                                | MM/YY CVC                                |                      |   |
| Mobile-giving app                                                                                                    | Cover Fees                                                                 |                                          |                      |   |
| Give using our Church App.                                                                                             | Remember Me  Password                                                      |                                          |                      |   |
| Google Play                                                                                                    | Give Online                                                                | Today \$103.30 🔒                         | 1.00                 |   |
|                                                                                                    | This site is protected by reCAPTCHA and the Google Pr                      | ivacy Policy and Terms of Service apply. |                      |   |
| For any questions, concerns or comments about the online                                                               | ojving system, please emailie<br>Powera                                    | ed by Tithe.ly                           |                      |   |
| (finance.ndbc@outlook.com) or call (540) 656-2404. For the<br>address is: New Destiny Baptist Church, 11903 Bowman Dr. |                                                                            |                                          |                      |   |
| PLAN YOUR VISIT                                                                                                    |                                                                            |                                          |                      |   |

| We would love for you to join us! Click here to plan your visit. |             |        |                 |     |                     |            |         |      |                 |
|------------------------------------------------------------------|-------------|--------|-----------------|-----|---------------------|------------|---------|------|-----------------|
|                                                                  |             |        | <b>Q</b> Search | Con | tact (540) 656-2404 | fo         |         |      |                 |
| HOME                                                             | ABOUT       | EVENTS | NEWS            |     | BC                  | MINISTRIES | SERMONS | GIVE | PLAN YOUR VISIT |
|                                                                  | P<br>P<br>P |        |                 |     |                     |            |         |      |                 |